# SIMPLYMAP GUIDE FOR ECON 345 URBAN ECONOMICS

### Using SimplyMap to get contextual information about Durham communities

SimplyMap is a web-based thematic mapping application that allows researchers to explore a wide range of business and demographic data at a variety of geographies, from the entire nation to small geographies such as census tracts, block groups, and zip codes.

The following is only an overview of the concepts related to your assignment and research. For a more thorough overview of SimplyMap, under the **Help dropdown** in the upper right of the interface please open the help interface or watch the short video tutorials.

## Locating Information about Durham Communities by Zip Code

Start SimplyMap by going to this link:

http://proxy.lib.duke.edu/login?url=http://simplymap.com/

| <b>Step 1</b><br>The program will ask you to<br>complete a free registration the<br>first time that you access the<br>website. | SimplyMap <sup>®</sup><br>Powerful Data, Professional Results |                                 |                                         |          |                           |                                                |                                                             |
|----------------------------------------------------------------------------------------------------|---------------------------------------------------------------|---------------------------------|-----------------------------------------|----------|---------------------------|------------------------------------------------|-------------------------------------------------------------|
|                                                                                                    | Create a New Account                                          |                                 |                                         |          |                           |                                                |                                                             |
|                                                                                                    | markt@duke.edu                                                |                                 |                                         |          |                           |                                                |                                                             |
|                                                                                                    | Password                                                      |                                 |                                         |          |                           |                                                |                                                             |
|                                                                                                    | •••••                                                         |                                 |                                         |          |                           |                                                |                                                             |
|                                                                                                    | Re-enter password                                             |                                 |                                         |          |                           |                                                |                                                             |
|                                                                                                    | •••••                                                         |                                 |                                         |          |                           |                                                |                                                             |
|                                                                                                    |                                                               | l agree with the EULA           |                                         |          |                           |                                                |                                                             |
|                                                                                                    | C                                                             | REATE ACCOUNT                   |                                         |          |                           |                                                |                                                             |
|                                                                                                    |                                                               |                                 |                                         |          |                           |                                                |                                                             |
|                                                                                                    | Already hav                                                   | ve an account? Please S         | iign In                                 | c        | a                         |                                                | - **                                                        |
| Step 2<br>Click New Man at the ten                                                                                             | Tags: Edit                                                    | Categories                      | Folders                                 |          | Variables                 |                                                | ACTION:                                                     |
|                                                                                                    |                                                               | Census Data                     | Census Questions                        |          | House                     | old Inc., Total (\$)                           | <u> </u>                                                    |
| New Map                                                                                                    | Variables                                                     | Consumer Expenditure            | People and Households      Households   |          | Person:<br>Physical House | al Income, Total (\$)<br>old Inc., Median (\$) | ACTION                                                      |
| Then, click on the "Variables" tab.                                                                                            | Recent     Eavorites                                          | Market Segments Quality of Life | Age     Age                             |          | 🛊 Housel                  | old Inc., Per Capita (\$)                      | Use This Variable                                           |
| Select the indicators that you                                                                                                 | ₽ Search                                                      | Consumer Price Index            |                                         |          | 활 Housel                  | old 2019                                       | <ul> <li>Add To Favorites</li> <li>View Metadata</li> </ul> |
| would like to study from the list. If                                                                                          |                                                               | Uniform Crime Report            | Other                                   |          | 🚰 # Hous<br>🏟 % Hou       | seh 2015                                       | n \$15,000                                                  |
| you have selected variables                                                                                                    | Locations                                                     | 🗟 Sales Potential               | HH Composition by                       | y Income | E 🏚 # Hous                | ehc <sup>2014</sup><br>seh <sup>2013</sup>     | to \$24,999<br>to \$24,999                                  |
| previously, you will see the                                                                                                   | P Businesses                                                  | Historical Census Life Stages   | HH Size by Type b     Non-Family Income | e<br>P   | 🛊 # Hous                  | 2012<br>2011                                   | to \$34,999                                                 |
| previous ones under the "Recent"                                                                                               |                                                               | HDT Consumer Suprey             | 🗄 🛄 By Race                             |          | - // 1/04                 | 2010                                           | 0 \$34,555                                                  |
| button. Click on the check boxes to                                                                                            |                                                               |                                 |                                         |          |                           |                                                |                                                             |
| select variables. When you drill                                                                                               |                                                               |                                 |                                         |          |                           |                                                |                                                             |
| down all the way, click "Use This                                                                                              |                                                               |                                 |                                         |          |                           |                                                |                                                             |
| Variable" or "Select Variable Year"                                                                                            |                                                               |                                 |                                         |          |                           |                                                |                                                             |
| under the "Action" drop-down.                                                                                                  |                                                               |                                 |                                         |          |                           |                                                |                                                             |

## Step 3

Next, we want to center the map on the city of Durham.

- In the location field on the left side of the screen, enter the type of geography (cities), then the state and the city.
- Click Use This Location
   Use This Location

#### Step 4

We need to change the geographic unit so that the map will display zip codes. The control is located at the bottom of the Map Legend. The program will also allow you to select areas by census tract and block group if you wish to look at smaller geographies.

### Step 5

You should examine the legend for your variables. SimplyMap attempts to assist you by breaking your data into groups (quantiles) defined at the national level (i.e., based on the range nationally). To generate a display that represents the ranges in the Durham area, click the "Edit Legend" button and change the classification method to "Quantiles (Local)."

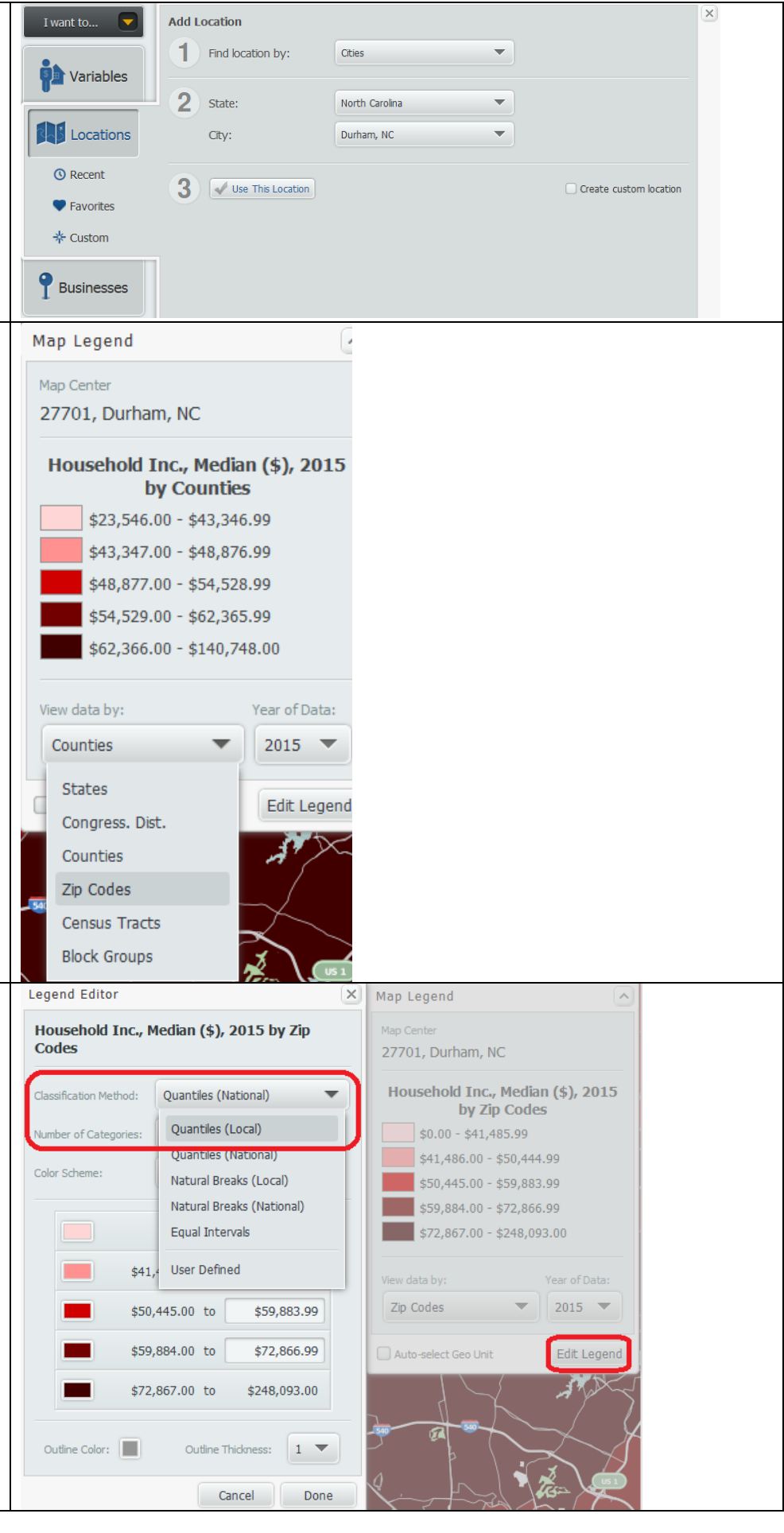

#### Step 6

Step 7.1

below).

Step 7.2

Click "Update" on the variable box (see previous image). You should see a thematic map.

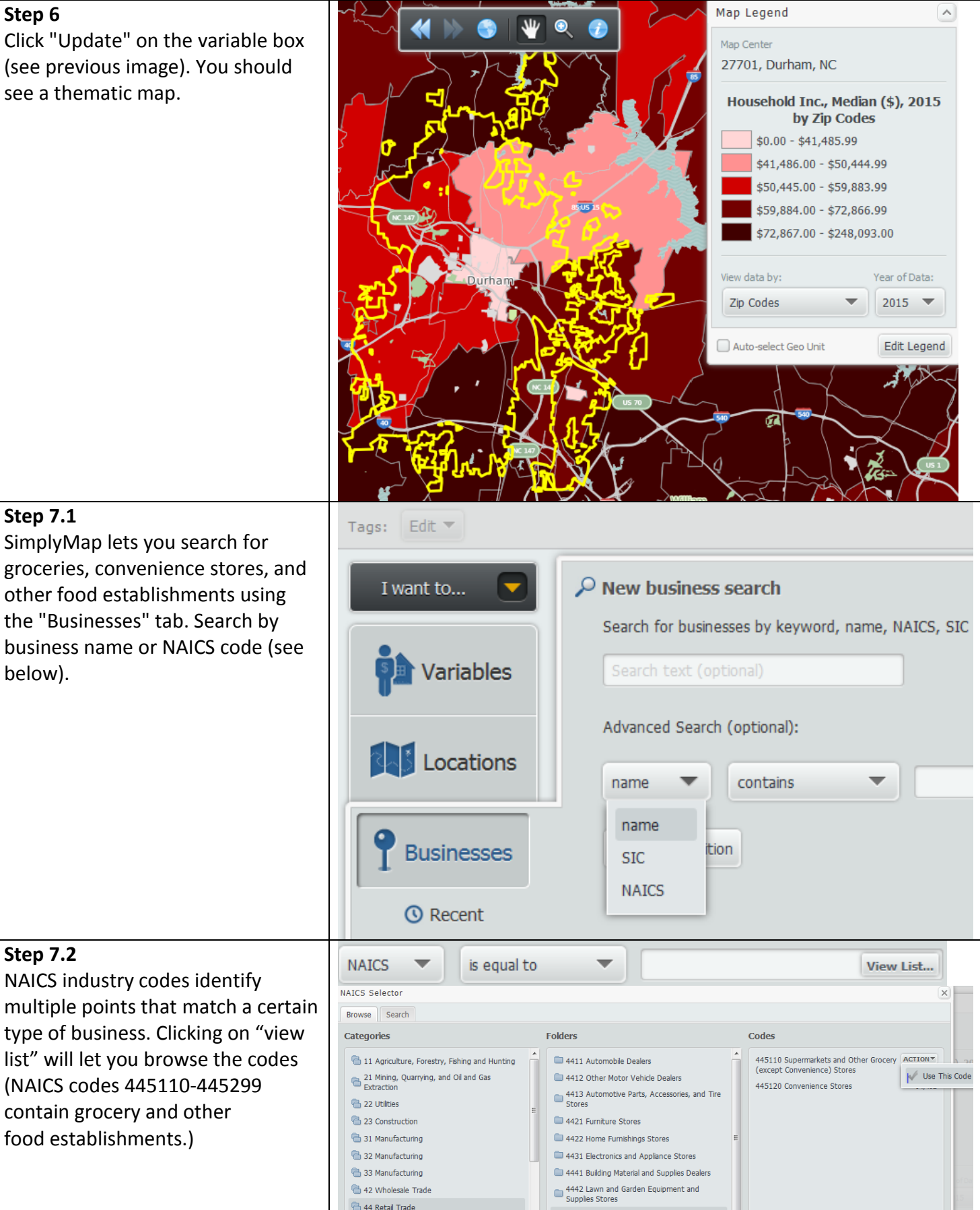

#### Step 8

**Image** To capture an image (say, to paste into a Word document or into a web page or blog post), you can get a screen capture by choosing "Export Map Image." You will be given more options regarding the frame (size and orientation) and what to include in the map (legend, scale bar, locator inset map, or north arrow). You can choose PNG, JPEG, SVG, and PDF, and then either email it or download it to your local computer.

Data For those familiar with GIS software, if you would like to capture the data underlying your image, you can export the data by choosing "Export Shapefiles..." under the Actions drop-down. You will have options of downloading multiple variables and making other changes to your dataset.

ACTIONS Y OPTIONS Export Map Image... Export Shapefiles... Make Ranking from Map Make Report from Businesses Close Rename... Share... Delete...

## **Documentation (PDF)**

- SimplyMap Variable List
- SimmonsLOCAL Content
- SimmonsLOCAL Methodology
- EASI White Paper on Decennial Census versus ACS •